#### my:MPG/my:MPG Klinik-Verwaltung einfach im Griff

Installationsanleitung

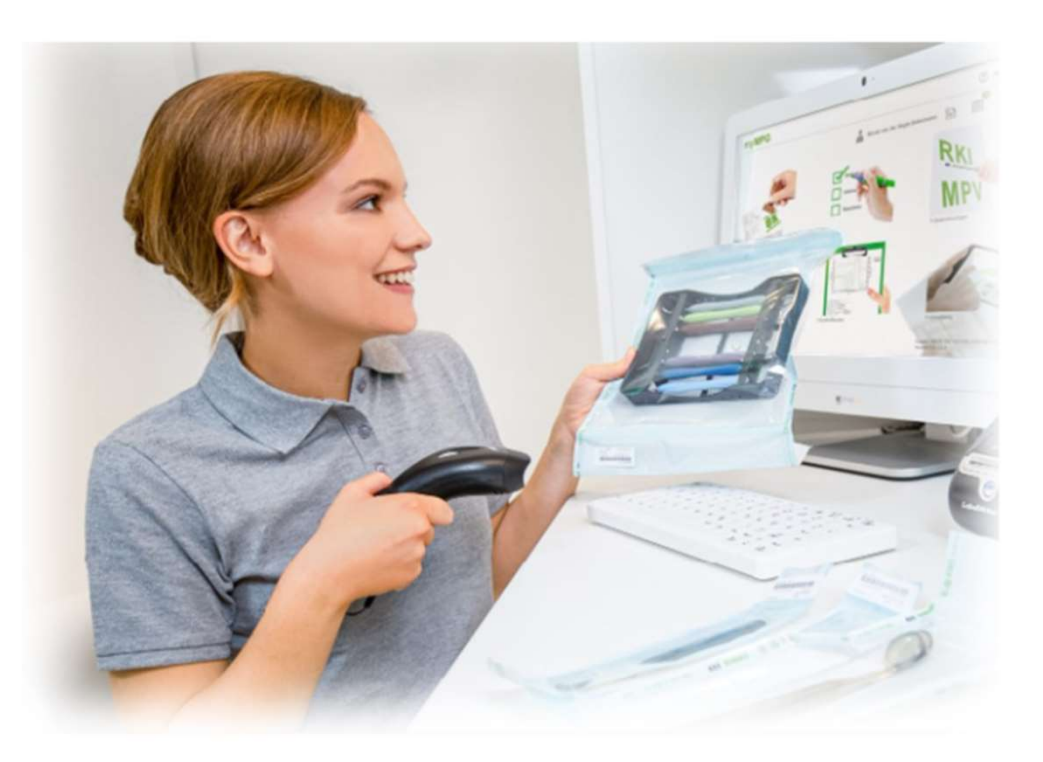

Version 1.0/ 2024

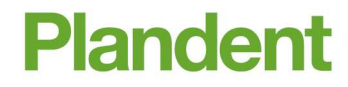

### my:MPG/my:MPG Klinik

Inhaltsverzeichnis

| • | Systemvoraussetzungen                                 | Seite 1         |
|---|-------------------------------------------------------|-----------------|
|   | Installation (Einzelplatz und Netzwerk)               | Seiten 2 - 12   |
| • | Registrierung und Freischaltung                       | .Seiten 13 - 16 |
| • | Unterstützte Barcode-Scanner                          | .Seite 17       |
| • | Scanner-Anbindung.                                    | .Seiten 18 - 20 |
| • | Zugriffsrechte und Virenscanner (für Administratoren) | .Seite 21       |
| • | Datensicherung (für Administratoren)                  | Seite 22        |
| • | Support / Hotline / FAQ's                             | .Seite 23 - 24  |

#### my:MPG/my:MPG Klinik - Systemvoraussetzungen

Eine Software benötigt bestimmte PC-Voraussetzungen, die wir Ihnen hier aufzeigen möchten. Sollte Ihr PC diese Voraussetzungen nicht erfüllen, wenden Sie sich bitte an die Hotline.

- 0341 7 02 14 21
- @ hotline@plandent.de

#### Systemvoraussetzungen:

- mindestens Intel Core i3 empfohlen i5
- mindestens 8GB, empfohlen 16GB
- Unterstützte Betriebssysteme: Windows 10 Pro oder neuer (32- oder 64-Bit), Windows Server 2019 oder neuer
- Festplattenbedarf für Software und Daten ca. 10 GB
- Bildschirmauflösung mind. 1280×800 Pixel, Touchscreen empfohlen
- USB-Anschlüsse mind. USB 2.0
- RJ45 Netzwerkanschluss 10/100/1000 Mbps
- Datensicherungsmöglichkeit

1

#### my:MPG/my:MPG Klinik – Installation (Einzelplatz)

- Bitte wählen Sie die für Sie zutreffende Einstellung aus.
- Die Netzwerk-Installation wird später separat beschrieben.
- Klicken Sie danach auf "Installieren".
- Bitte wählen Sie die für Sie zutreffende Einstellung aus.
- Klicken Sie danach auf "weiter".

| Zur In                                                                                                    | ale Systemvoraussetzungen empfohlen:                                                                                                    |
|----------------------------------------------------------------------------------------------------|----------------------------------------------------------------------------------------------------|
| Betriebssystem:                                                                                                    | Windows 7 (bei Server-Installation: Windows-Server 2008)                                                                                                    |
| Hauptspeicher:                                                                                                    | 4 GB                                                                                                    |
| freier Festplattenspeicher:                                                                                                    | 2 GB                                                                                                    |
| Netzübertragung:                                                                                                    | 1,0 GBit/s                                                                                                    |
| Auflösung Monitor:                                                                                                    | min. 1280x800                                                                                                    |
|                                                                                                    | Netzwerkinstallation                                                                                                    |
| 0                                                                                                    |                                                                                                    |
| <ul> <li>Einzelplatzinstallation</li> </ul>                                                                                                   | n Arbeitsplatzinstallation                                                                                                    |
|                                                                                                    |                                                                                                    |
|                                                                                                    |                                                                                                    |
|                                                                                                    |                                                                                                    |
|                                                                                                    |                                                                                                    |
|                                                                                                    |                                                                                                    |
| bbruch                                                                                                    | Installieren                                                                                                    |
|                                                                                                    |                                                                                                    |
|                                                                                                    |                                                                                                    |
|                                                                                                    |                                                                                                    |
|                                                                                                    | Dende                                                                                                    |
| y:MPG >> Installation                                                                                                    | Plande                                                                                                    |
| y:MPG >> Installation                                                                                                    | Piande                                                                                                    |
| y:MPG >> Installation<br>ei einer Einzelplatzinstallation is                                                                                  | Plande                                                                                                    |
| y:MPG >> Installation<br>ei einer Einzelplatzinstallation is<br>y:Wawi, my:MPG, praxisprofiler                                                | Plande<br>st es notwendig, dass keine anderen Softwareprodukte wie z.B.<br>oder praxisprofiler MPG in der Praxis eingesetzt werden.                                                                         |
| y:MPG >> Installation<br>ei einer Einzelplatzinstallation is<br>y:Wawi, my:MPG, praxisprofiler                                                | Parde<br>st es notwendig, dass keine anderen Softwareprodukte wie z.B.<br>• oder praxisprofiler MPG in der Praxis eingesetzt werden.                                                                        |
| y:MPG >> Installation<br>ei einer Einzelplatzinstallation is<br>y:Wawi, my:MPG, praxisprofiler                                                | Pande<br>st es notwendig, dass keine anderen Softwareprodukte wie z.B.<br>r oder praxisprofiler MPG in der Praxis eingesetzt werden.                                                                        |
| y:MPG >> Installation<br>ei einer Einzelplatzinstallation is<br>y:Wawi, my:MPG, praxisprofiler<br>Es wird mindestens e                        | Pande<br>st es notwendig, dass keine anderen Softwareprodukte wie z.B.<br>• oder praxisprofiler MPG in der Praxis eingesetzt werden.<br>•ins der genannten Produkte genutzt.                                |
| y:MPG >> Installation<br>el einer Einzelplatzinstallation is<br>y:Wawi, my:MPG, praxisprofiler<br>Es wird mindestens e                        | Parde<br>st es notwendig, dass keine anderen Softwareprodukte wie z.B.<br>oder praxisprofiler MPG in der Praxis eingesetzt werden.<br>sins der genannten Produkte genutzt.                                  |
| y:MPG >> Installation<br>ei einer Einzelplatzinstallation is<br>y:Wawi, my:MPG, praxisprofiler<br>Es wird mindestens e                        | Plande<br>st es notwendig, dass keine anderen Softwareprodukte wie z.B.<br>oder praxisprofiler MPG in der Praxis eingesetzt werden.<br>sins der genannten Produkte genutzt.                                 |
| y:MPG >> Installation<br>ei einer Einzelplatzinstallation is<br>y:Wawi, my:MPG, praxisprofiler<br>Es wird mindestens e<br>Es werden keine der | Parde<br>st es notwendig, dass keine anderen Softwareprodukte wie z.B.<br>oder praxisprofiler MPG in der Praxis eingesetzt werden.<br>eins der genannten Produkte genutzt.<br>genannten Produkte genutzt.   |
| y:MPG >> Installation<br>ei einer Einzelplatzinstallation is<br>y:Wawi, my:MPG, praxisprofiler<br>Es wird mindestens e<br>Es werden keine der | Perde<br>st es notwendig, dass keine anderen Softwareprodukte wie z.B.<br>r oder praxisprofiler MPG in der Praxis eingesetzt werden.<br>eins der genannten Produkte genutzt.<br>genannten Produkte genutzt. |
| y:MPG >> Installation<br>ei einer Einzelplatzinstallation is<br>y:Wawi, my:MPG, praxisprofiler<br>Es wird mindestens e<br>Es werden keine der | Parde<br>st es notwendig, dass keine anderen Softwareprodukte wie z.B.<br>oder praxisprofiler MPG in der Praxis eingesetzt werden.<br>sins der genannten Produkte genutzt.<br>genannten Produkte genutzt.   |
| y:MPG >> Installation<br>ei einer Einzelplatzinstallation is<br>y:Wawi, my:MPG, praxisprofiler<br>Es wird mindestens e<br>Es werden keine der | Parde<br>st es notwendig, dass keine anderen Softwareprodukte wie z.B.<br>oder praxisprofiler MPG in der Praxis eingesetzt werden.<br>sins der genannten Produkte genutzt.<br>genannten Produkte genutzt.   |
| y:MPG >> Installation<br>ei einer Einzelplatzinstallation is<br>y:Wawi, my:MPG, praxisprofiler<br>Es wird mindestens e<br>Es werden keine der | Parde<br>st es notwendig, dass keine anderen Softwareprodukte wie z.B.<br>oder praxisprofiler MPG in der Praxis eingesetzt werden.<br>eins der genannten Produkte genutzt.<br>genannten Produkte genutzt.   |
| y:MPG >> Installation<br>ei einer Einzelplatzinstallation is<br>y:Wawi, my:MPG, praxisprofiler<br>Es wird mindestens e<br>Es werden keine der | st es notwendig, dass keine anderen Softwareprodukte wie z.B.<br>oder praxisprofiler MPG in der Praxis eingesetzt werden.<br>eins der genannten Produkte genutzt.<br>genannten Produkte genutzt.            |

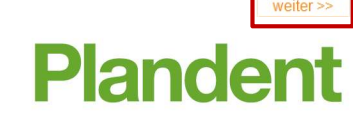

#### my:MPG/my:MPG Klinik – Installation (Einzelplatz)

Bestätigen Sie das Lizenzabkommen mit "Annehmen".

Klicken Sie jetzt bitte auf "Installieren".

| zenzabkommen                                                                                                    |                                                     |
|----------------------------------------------------------------------------------------------------|-----------------------------------------------------|
| tte lesen Sie die Lizenzbedinungen durch, bevor Sie mit der Installation fo                                                                                                    | rtfahren.                                           |
| Die nachfolgenden Lizenzbestimmungen gelten für:                                                                                                    | ^                                                   |
| <ol> <li>Für die Installation und Verwendung der mitgelieferten Datenbank.</li> </ol>                                                                                                    | <u></u>                                             |
| Die Lizenzbestimmungen sind Bestandteil der Installation. Der Anwender muss ihnen zustimmen, um<br>die Installation fortsetzen zu können.                                                                                                    |                                                     |
| Lizenzvereinbarung für my:MPG                                                                                                    |                                                     |
| §1 Urheberrechte:<br>my:MPG ist ein Produkt der NWD Gruppe, Münster. Alle Softwarebestandteile von my:MPG, die                                                                                                    |                                                     |
| mitgelieferten Datenbestände und (Produkt-) Bilder sowie die Programm- und Datenkonzeption sind                                                                                                    |                                                     |
| §2 Vertriebsrechte:                                                                                                    |                                                     |
| Zum Vertrieb von my:MPG sind nur autorisierte Vertriebspartner berechtigt. Die allgemeinen<br>Vertriebsrechte für my:MPG lenen bei der NWD Gruppe. Münster                                                                                                    |                                                     |
| reaction control in any management of the original statements                                                                                                    |                                                     |
| sa nutzungsrechte:                                                                                                    |                                                     |
| 33 nutzungreonie:<br>Der Anwender erhält das nicht übertragbare und ausschließlich persönliche Nutzungsrecht für deses<br>Programm. Der Anwender erhält das Recht, dieses Programm als Enplatztenz oder als<br>alls Sie alle Bedingungen des Abkommens akzeptieren, klicken Sie auf A<br>e Lizenzvereinbarungen anerkennen um my:MPG installieren zu können.                                                                                                    | nnehmen. Sie müssen                                 |
| sa nutzungrechte:<br>Der Anwender erhält das nicht übertragbare und ausschleßlich perönliche Nutzungerecht für dieses<br>Programm. Der Anwender erhält das Recht, dieses Programm als Eriplatzberz oder als<br>alls Sie allie Bedingungen des Abkommens akzeptieren, klicken Sie auf A<br>e Lizenzvereinbarungen anerkennen um my:MPG installieren zu können.<br>ruch                                                                                                    | nnehmen. Sie müssen                                 |
| spructungerente:<br>Der Anwender erhält das nicht übertragbare und ausschleßlich persönliche Nutzungerecht für deses<br>Programm. Der Anwender erhält das Recht, dieses Programm als Enplatztenz oder als<br>alls Sie alle Bedingungen des Abkommens akzeptieren, klicken Sie auf A<br>e Lizenzvereinbarungen anerkennen um my:MPG installieren zu können.<br>ruch<br>y:MPG >> Installation                                                                                                    | nnehmen. Sie müssen<br>Annehme<br>Plander           |
| spructungerente:<br>Der Anwender erhält das nicht übertragbare und ausschleßlich persönliche Nutzungerecht für deses<br>Programm. Der Anwender erhält das Recht, dieses Programm als Enplatztenz oder als<br>alls Sie alle Bedingungen des Abkommens akzeptieren, klicken Sie auf A<br>e Lizenzvereinbarungen anerkennen um my:MPG installieren zu können.<br>ruch<br>y:MPG >> Installation<br>stallation des Firebird-Datenbankservers                                                                                                    | nnehmen. Sie müssen                                 |
| sa nutzungreinte:<br>per Anwender erhält das nicht übertragbære und ausschließlich perönliche Nutzungreicht für dieses<br>Programm. Der Anwender erhält das Recht, dieses Programm als Enplatzlærer oder als<br>utlis Sie allie Bedingungen des Abkommens akzeptieren, klicken Sie auf A<br>e Lizenzvereinbarungen anerkennen um my:MPG installieren zu können.<br>ruch<br>y:MPG >> Installation<br>stallation des Firebird-Datenbankservers<br>Installationsverzeichnis C:/Program Files (x86)/Firebird/NWD-S                                                                                                    | nnehmen. Sie müssen<br>Annehme<br>Plender<br>wähler |
| sa nutzungreinte:<br>per Anwende rehalt das nicht übertragbære und ausschließlich perönliche Nutzungreicht für dieses<br>Programm. Der Anwende rehalt das nicht übertragbære und ausschließlich perönliche Nutzungreicht für dieses<br>Ausschlicht des Programm als Englatzbern oder als<br>utlis Sie allie Bedingungen des Abkommens akzeptieren, klicken Sie auf A<br>e Lizenzvereinbarungen anerkennen um my:MPG installieren zu können.<br>ruch<br>y:MPG >> Installation<br>stallation des Firebird-Datenbankservers<br>Installationsverzeichnis C:\Program Files (x86)\Firebird\WWD-S<br>stallation der Datenbankdateien von my:MPG | nnehmen. Sie müssen                                 |

Abbruch

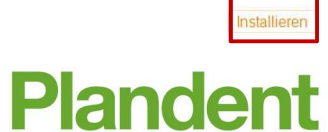

#### my:MPG/my:MPG Klinik – Installation (Einzelplatz)

- Warten Sie bitte, bis der Installationsschritt abgeschlossen ist.
- Dieser Vorgang nimmt <u>einige Minuten</u> in Anspruch
- Die Installation von my:MPG/my:MPG Klinik war erfolgreich.
- Soll die Software my:MPG/my:MPG Klinik sofort gestartet werden, wählen Sie bitte diesen Punkt aus.
- Anschließend klicken Sie bitte auf "Schließen".

| my:MPG >> Installation                                                        | Plandent  |
|-------------------------------------------------------------------------------|-----------|
| Installation Client<br>Dieser Vorgang kann einige Minuten in Anspruch nehmen. |           |
|                                                                               |           |
|                                                                               |           |
| y:MPG >> Installation                                                         | Plandent  |
| ie Installation wurde erfolgreich durchgeführt.                               |           |
|                                                                               |           |
| ) my:MPG nach der Installation ausführen                                      |           |
|                                                                               |           |
|                                                                               | Schließen |

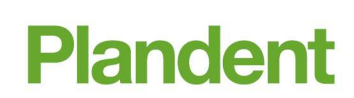

#### my:MPG/my:MPG Klinik – Installation (Netzwerk)

- Die Netzwerkinstallation sollte nur von <u>autorisiertem Fachpersonal</u> durchgeführt werden.
- Für technische Fragen setzen Sie sich bitte mit der Hotline (Tel. 0341/ 7 02 14 21) in Verbindung.
- Halten Sie bitte auch Rücksprache, wenn bereits ein Firebird-Server auf dem Server installiert ist.
- Starten Sie bitte den Installationsmanager mit einem Doppelklick auf die Datei "start- myMPG.exe"
- Wählen Sie die **Serverinstallation** aus.
- Bitte klicken Sie anschließend auf "Installieren".

|   | my:MPG >> Installation                                                                                     |                                                                                                    | Plandent   |
|---|----------------------------------------------------------------------------------------------------|----------------------------------------------------------------------------------------------------|------------|
|   | Zur Installation von my:MPG werd                                                                           | en folgende minimale Systemvoraussetzungen empfohlen:                                                  |            |
| ١ | Betriebssystem:<br>Hauptspeicher:<br>freier Festplattenspeicher:<br>Netzübertragung:<br>Auflösung Monitor: | Windows 7 (bei Server-Installation: Windows-Server 2008)<br>4 GB<br>2 GB<br>1,0 GBit/s<br>min 1280x800 |            |
|   |                                                                                                    | Netzwerkinstallation                                                                                   |            |
|   | C Einzelplatzinstallation                                                                                  | Arbeitsplatzinstallation                                                                               |            |
|   |                                                                                                    | Serverinstallation                                                                                     |            |
|   |                                                                                                    |                                                                                                    |            |
|   | Abbruch                                                                                                    | Ins                                                                                                    | stallieren |
|   |                                                                                                    | Plande                                                                                                 | nt         |

#### my:MPG/my:MPG Klinik – Installation (Netzwerk)

Bestätigen Sie das Lizenzabkommen mit "Annehmen"

- Das Installationsverzeichnis des Firebird Servers sollte unverändert bleiben.
- Das Standardverzeichnis der Datenbank kann unverändert bleiben oder Sie passen den Pfad individuell an, z. B. Ihr Serververzeichnis.
- Klicken Sie jetzt bitte auf "Installieren".

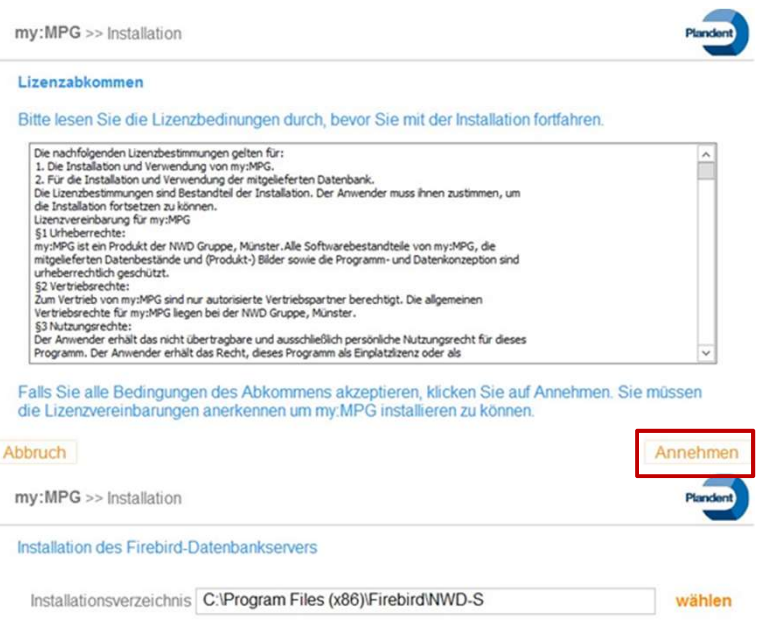

| Installationsverzeichnis                                  | C:\Program Files (x86)\myMPG\Data                         | wählen                     |
|-----------------------------------------------------------|-----------------------------------------------------------|----------------------------|
| Um die Netzwerkinstallat                                  | on zu beschleunigen können Sie hier bereits               | die IP-Adresse des Servers |
| eintragen, sofern Sie Ihne<br>Arbeitsplatzinstallation ei | n bekannt ist. Diese IP-Adresse wird dadurd<br>ngetragen. | ch direkt bei der          |
| 10.4.1                                                    | 192.168.0.10                                              | speicher                   |
| IP-Adresse Server.                                        |                                                           |                            |
| IP-Adresse Server.                                        |                                                           |                            |

# my:MPG/my:MPG Klinik – Installation (Netzwerk)

- Nach der erfolgreichen Installation ist ein Neustart des PCs notwendig.
- Bestätigen Sie bitte das Dialogfeld mit "Ja".

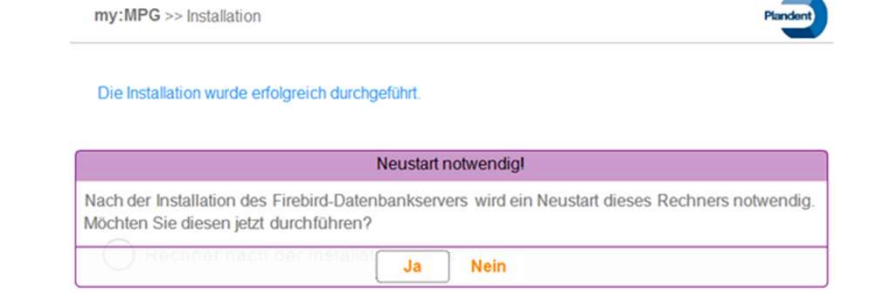

Schließen

# my:MPG/my:MPG Klinik – Installation (Client)

- Starten Sie bitte den Installationsmanager mit einem Doppelklick auf die Datei "start- myMPG.exe"
- Wählen Sie die Arbeitsplatzinstallation aus.
- Bitte klicken Sie anschließend auf "Installieren".

| Zur Ins | stallation von my:MPG werd  | en folgende minimale Systemvoraussetzungen empfohlen   | 0  |
|---------|-----------------------------|--------------------------------------------------------|----|
|         | Betriebssystem:             | Windows 7 (bei Server-Installation: Windows-Server 200 | 8) |
|         | Hauptspeicher:              | 4 GB                                                   |    |
|         | freier Festplattenspeicher: | 2 GB                                                   |    |
|         | Netzübertragung:            | 1,0 GBit/s                                             |    |
|         | Auflösung Monitor:          | min. 1280x800                                          |    |
|         |                             | Netzwerkinstallation                                   |    |
| 0       | Einzelplatzinstallation     | Arbeitsplatzinstallation                               |    |
|         |                             | O Serverinstallation                                   |    |

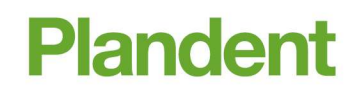

# my:MPG/my:MPG Klinik – Installation (Client)

- Bestätigen Sie bitte das Lizenzabkommen mit "Annehmen".
- Das Installationsverzeichnis des Firebird-Servers sollte unverändert bleiben.
- Das Standardverzeichnis der Datenbank kann unverändert bleiben oder Sie passen den Pfad individuell an, z. B. Ihr Serververzeichnis.
- Klicken Sie jetzt bitte auf "Installieren".

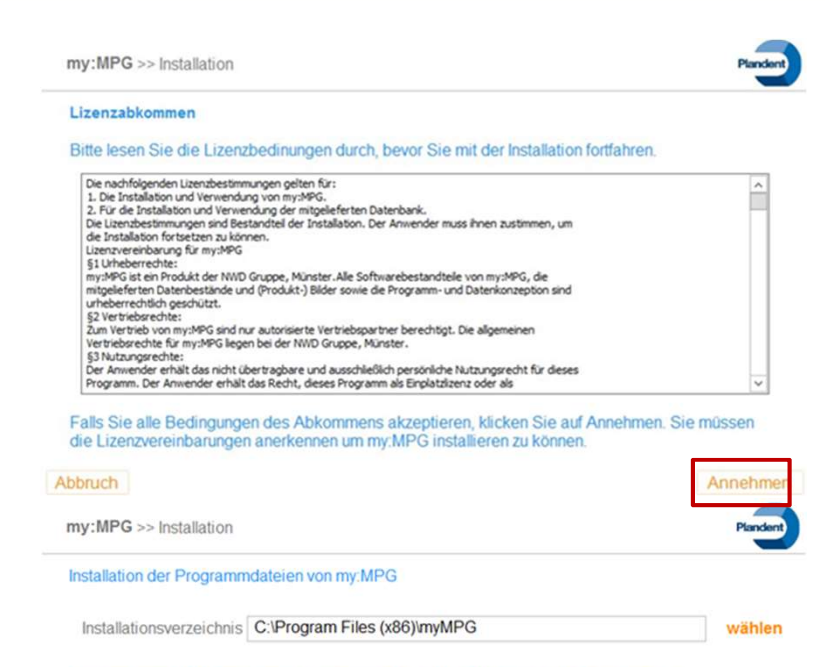

#### Für eine korrekte Netzwerkinstallation müssen Sie die IP-Adresse des Server angeben.

| IP-Adresse Server: | 192.168.0.10 | tester |
|--------------------|--------------|--------|
|                    |              |        |

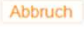

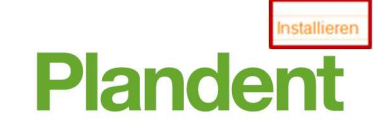

# my:MPG/my:MPG Klinik – Installation (Client)

- Warten Sie bitte, bis der Installationsschritt abgeschlossen ist.
- Dieser Vorgang nimmt einige Minuten in Anspruch
- Die Installation von my:MPG/my:MPG Klinik war erfolgreich.
- Soll die Software my:MPG/my:MPG Klinik sofort gestartet werden, wählen Sie bitte diesen Punkt aus.
- Anschließend klicken Sie bitte auf "Schließen".

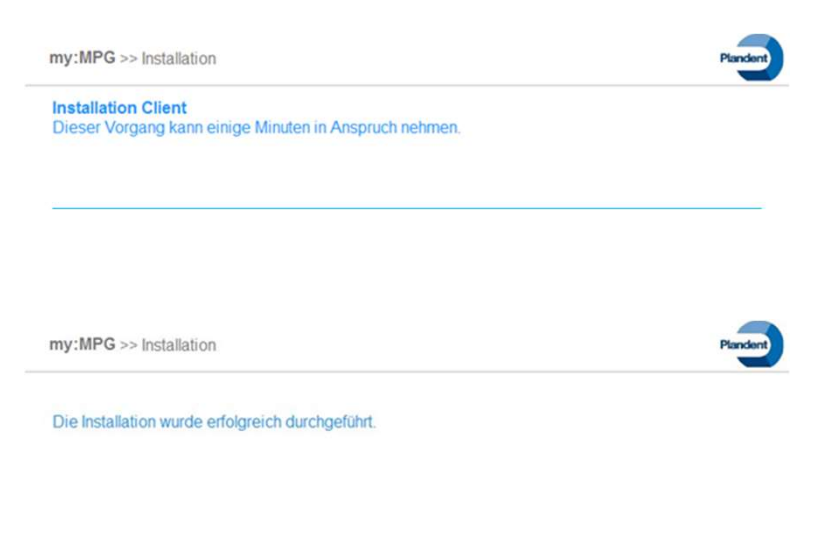

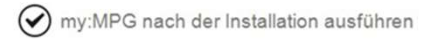

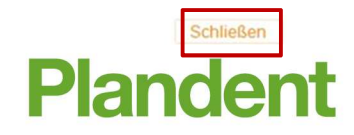

- Starten Sie die Software my:MPG/my:MPG Klinik.
- Es öffnet sich der Assistent zur Konfiguration.
- Erfassen Sie als Erstes die wesentlichen Eckdaten zu Ihrer Praxis

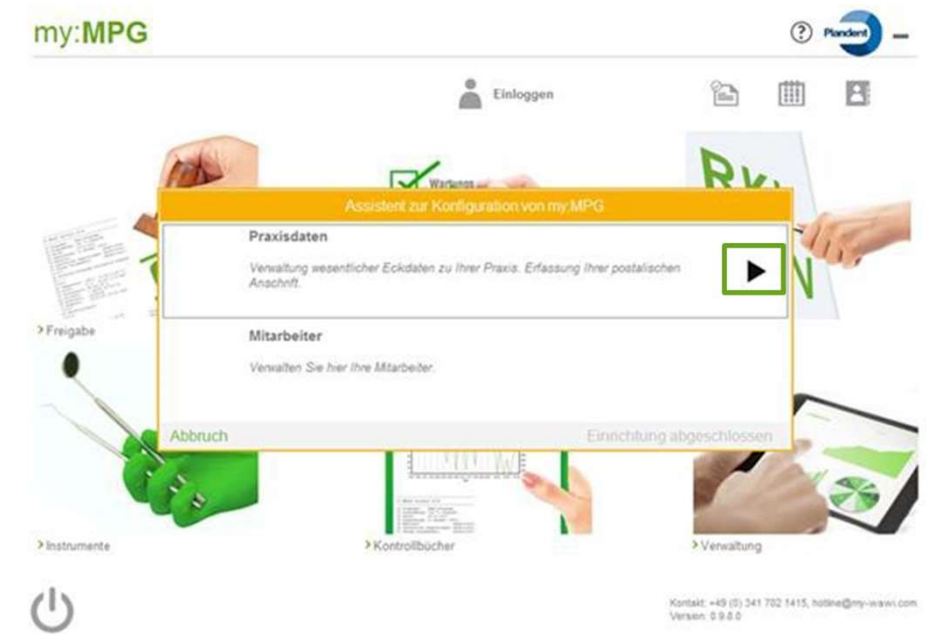

- Legen Sie bitte einen neuen
   Unternehmensstandort an und füllen alle
   Pflichtfelder aus.
- Anschliessend können Sie das Fenster schließen

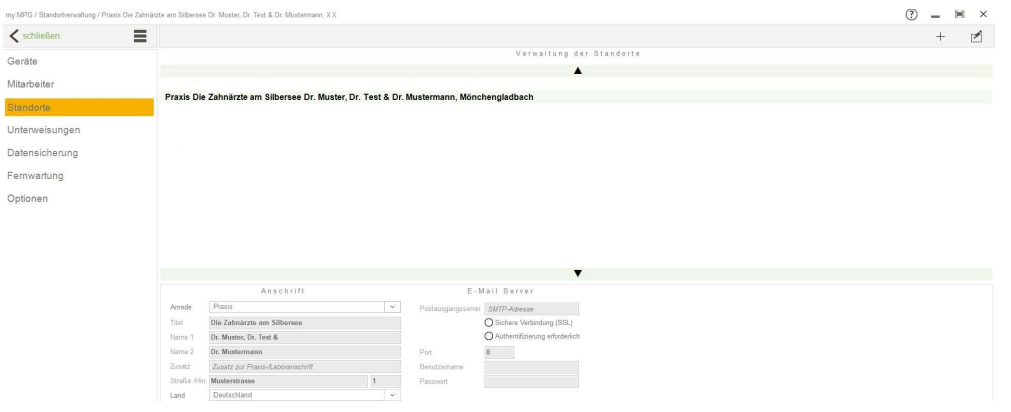

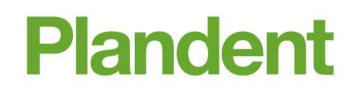

 Bitte legen Sie noch einen Mitarbeiter Ihrer Praxis an

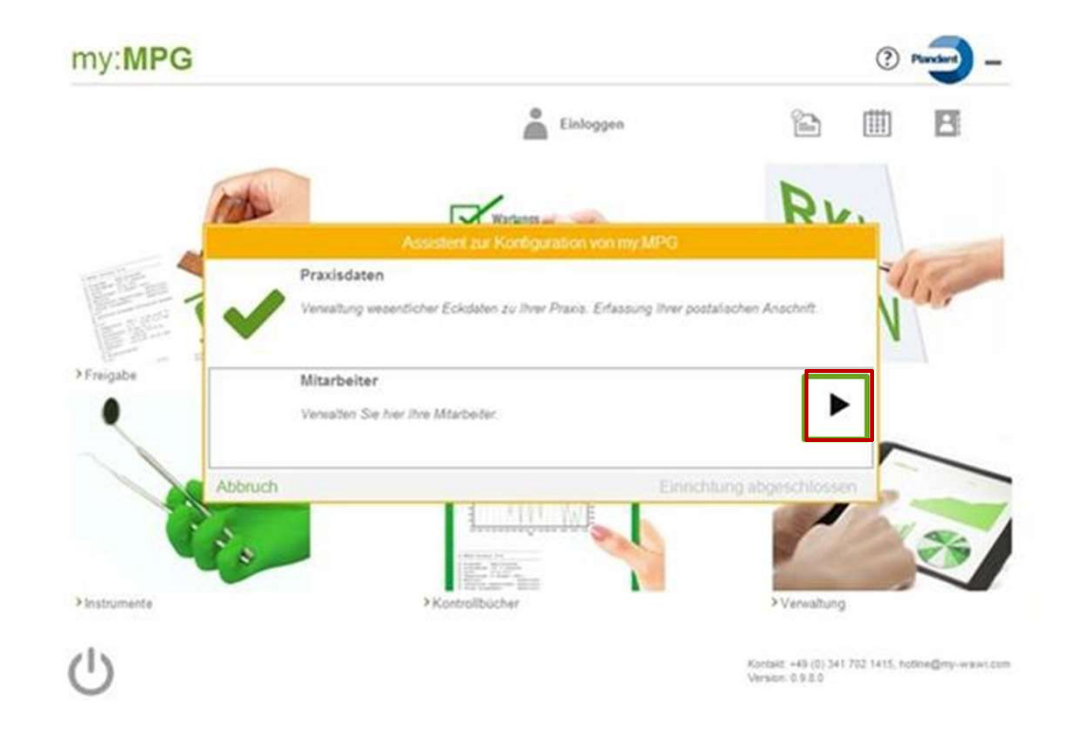

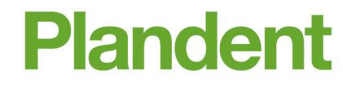

14

- Über das + Symbol können Sie einen neuen Mitarbeiter anlegen.
- Vergeben Sie einen Anmeldedaten, bestehend aus Kurznamen und Passwort, mit welchen sich der jeweilige Mitarbeiter in my:MPG/my:MPG Klinik einloggen kann.

| Personalauswahl                                       | Personaldaten | Betriebsdaten                                                                                                    | Zugriffsrechte                                                                                                    |
|-------------------------------------------------------|---------------|----------------------------------------------------------------------------------------------------|----------------------------------------------------------------------------------------------------|
| A, A<br>Muster, Max<br>Peters, Mia<br>Schuster, Maria | PersNr.       | Unterweisungen         Allgemeine Unfallverhütungsvorschriften DGUV-Vorschrift 1         Arbeitsmedizinische Vorsorge ArbMedVV G24, G37, G42         Arbeitsmittel Druckgeräte §9 Abs. Ber SichV         Brandschutz/Erste Hilfe/Elektrosicherheit DGUV-Vorschrift 1         Datenschutz §5 BDSG         Einweisung des Technikers         Hygiene TRBA/BGR 250         Jugendarbeitsschutzgesetz §26 Abs. 1 und 2 JArbSchG         Laserstrahlung DGUV-Vorschrift 11         wedizinproduktegesetzt MP und Medizinproduktebetreiberverordnung, Hochfrequenzgerät MPBetreibV         Mutterschutz Mu SchG         Rö Auffrischung         Rö Verordnung nach §63         Sammelunterweisung dektromedizinische Geräte         Schweigepflicht §203StGB         Umgang mit Gefahrstoff §4 GefStoffV         Umgang mit biologischen Arbeitsstoffen §1 BioStoffV und TRBA 250, 7.2. | <ul> <li>Administrator</li> <li>Praxis-Stammdaten</li> <li>Mitarbeiterdaten</li> <li>Materialverwaltung</li> <li>Freigabe von Chargen</li> <li>Kontrollbücher</li> <li>Statistiken ohne Beträge</li> <li>Statistiken mit Beträgen</li> <li>Details</li> </ul> |
|                                                       | Demeirung     |                                                                                                    | Plandent                                                                                                    |

- Die Konfiguration von my:MPG/my:MPG Klinik ist mit dem Schritt beendet
- Bestätigten Sie das Fenster mit "Einrichtung abgeschlossen"

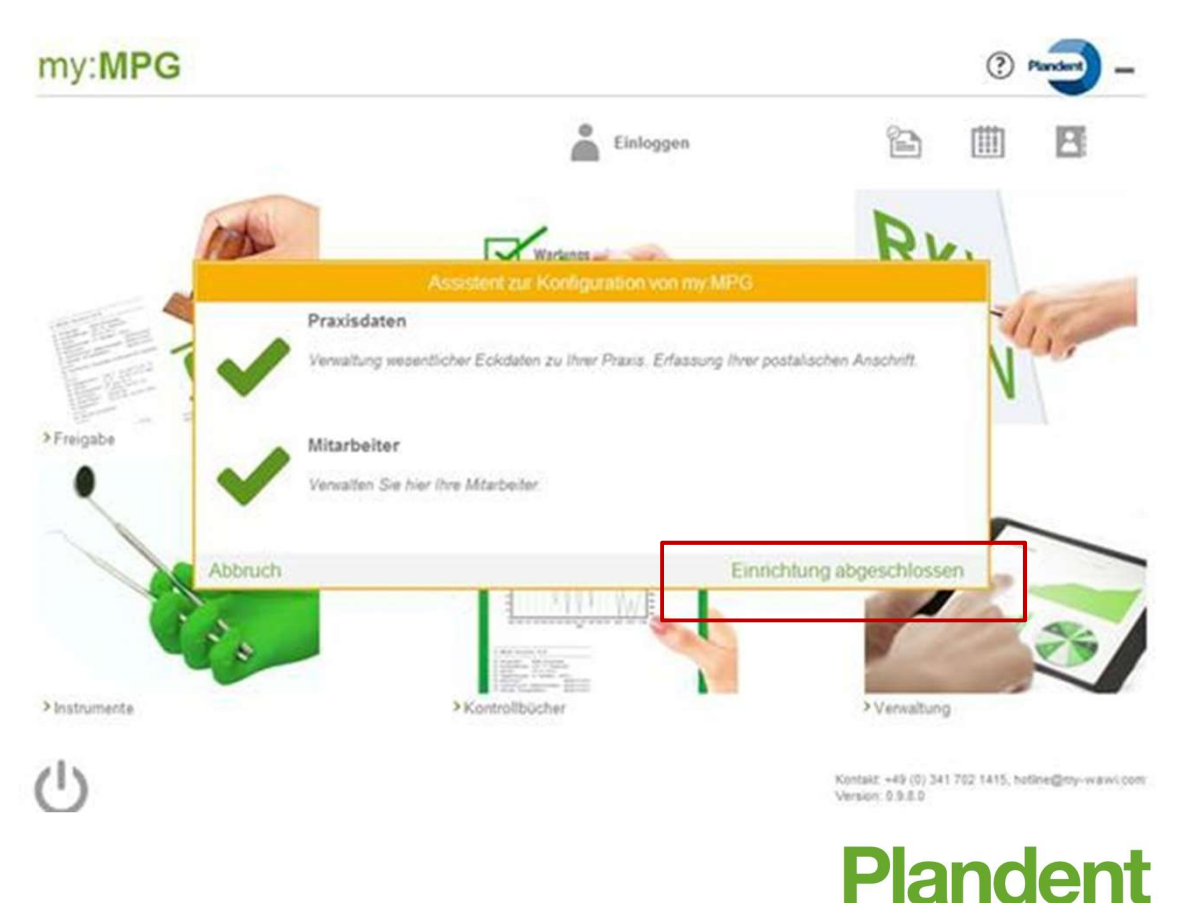

 Geben sie bitte die Lizenznummer von my:MPG/my:MPG Klinik ein und bestätigen das Fenster mit "Übernehmen"

 Nach erfolgreicher Freischaltung können Sie sich mit Ihrem Mitarbeiter einloggen.

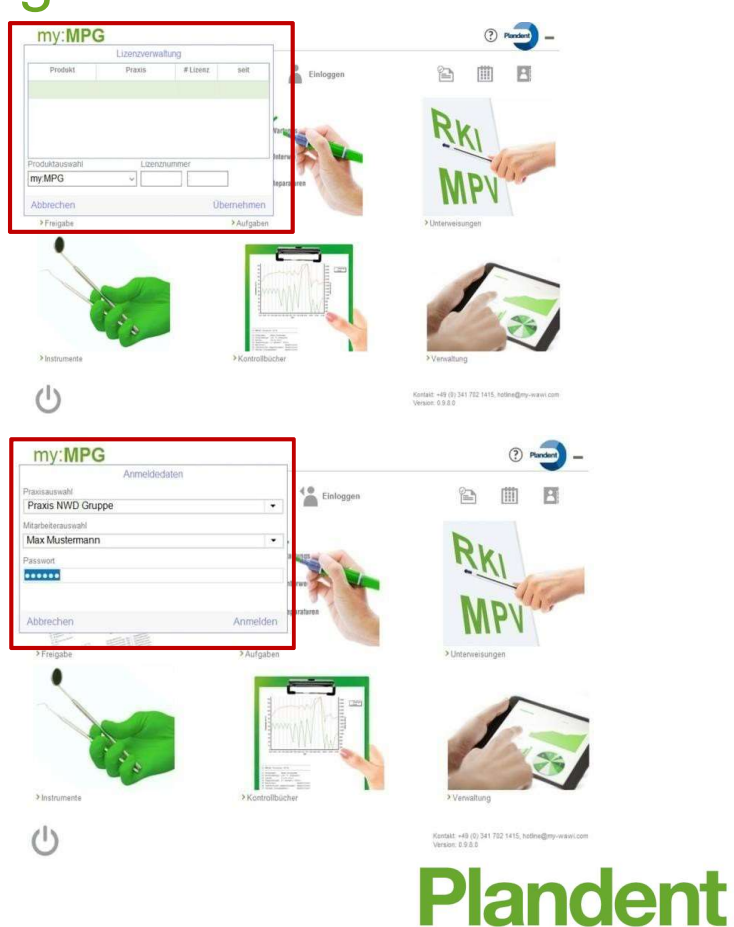

Folgende Barcode-Scanner können in my:MPG/my:MPG Klinik eingebunden werden und unterstützen Sie beim Ein- und Ausbuchen von Verbrauchsmaterialien:

#### Kabellose Scanner

- OPN-2001 (1D-Scanner mit Speicherfunktion, zum Erfassen der Verbräuche)
- Albasca MK-5120 ZB (2D-Funk-Scanner, Scannen ausgewählter Lieferscheine)

#### Kabelgebundene Scanner

- Albasca MK-5600 (2D-Scanner, Scannen ausgewählter Lieferscheine)
- Albasca MK-5120 (2D-Scanner, Scannen ausgewählter Lieferscheine)

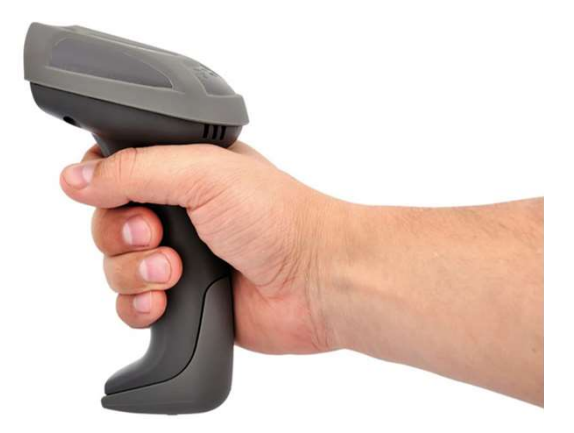

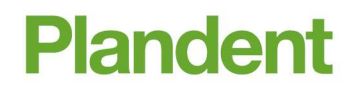

- Damit my:MPG/my:MPG Klinik weiß, welche Scanner zum Einsatz kommen, müssen in der Software entsprechende Einstellungen vorgenommen werden.
- Öffnen Sie den Bereich "Verwaltung" und wählen Sie links im Menü unter den Eintrag "Option" den Reiter "Scanner Einstellung" aus
- Klicken Sie oben rechts auf "Bearbeiten" und Sie können die Daten zu Ihren Scannern erfassen.

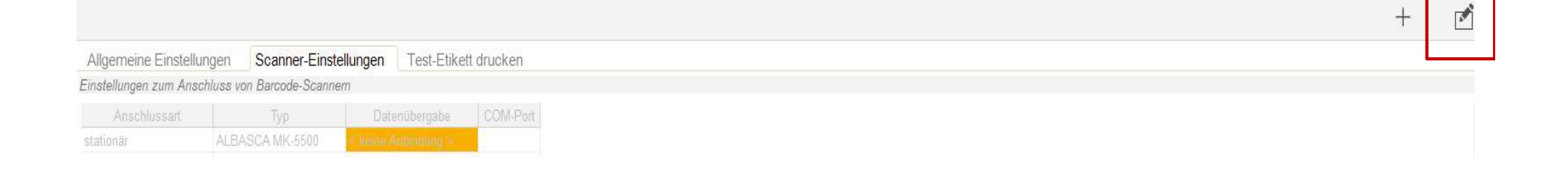

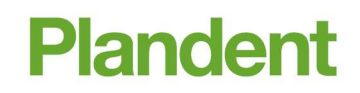

- Sie finden die Daten zum Scanner-Anschluss im "Geräte-Manager" Ihres PC's.
- Um diesen zu öffnen, klicken Sie bitte mit rechts auf das "Windows-Symbol" in der Task-Leiste und wählen anschließend im Menü den Eintrag "Geräte-Manager".

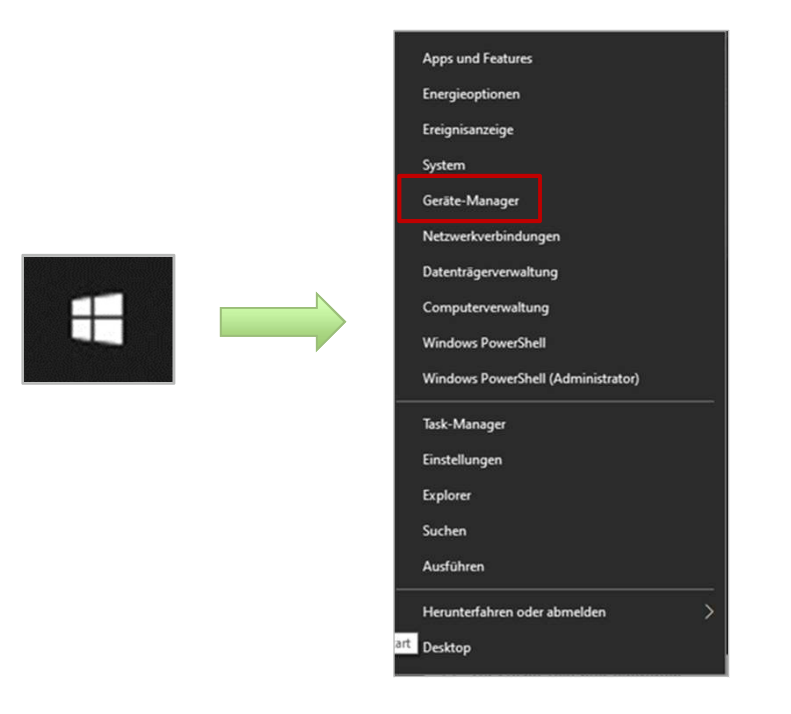

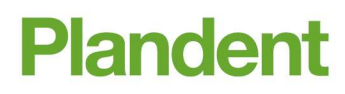

- Im Auswahlfenster klicken Sie den Bereich "Anschlüsse (COM & LPT)" an.
- Es werden Ihnen jetzt alle Geräte angezeigt, welche mit einen USB-Kabel an den PC angeschlossen sind.
- Ihr angeschlossener Scanner befindet sich ebenfalls in der Ansicht.
- In Klammern (COM...) wird Ihnen die Nummer des COM-Anschlusses angezeigt.
- Diese Nummer müssen Sie in my:MPG/my:MPG Klinik beim COM-Port hinterlegen.

## my:MPG/my:MPG Klinik – Zugriffsrechte und Virenscanner (für Admins)

- Es empfiehlt sich noch einige Einstellungen vorzunehmen, um Zugriffs- und Performanceprobleme zu vermeiden.
- Auf diese Verzeichnisse sollte bei den Ordnerberechtigungen ein "Vollzugriff" gesetzt werden:

| • | Programmverzeichnis  | C:\Programme\myMPG\ (32bit)<br>C:\Programme (x86)\myMPG (64bit) |
|---|----------------------|-----------------------------------------------------------------|
| • | Firebirdserver       | C:\Programme (x86)\Firebird                                     |
|   | Datenbankverzeichnis | C:\Programme (x86)\myMPG\Data                                   |

 Bei der Installation eines Virenscanners ist darauf zu achten, dass die obengenannten Verzeichnisse vom Echtzeit-Viren-Scan ausgeschlossen werden.

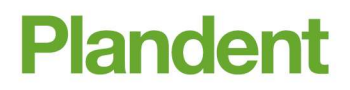

### my:MPG/my:MPG Klinik – Datensicherung (für Admins)

- Für eine vollständige Datensicherung sollte das my:MPG-Datenbankverzeichnis <u>täglich</u> auf einen externen Datenträger gesichert werden.
  - Einplatzinstallation z. B. C:\Programme(x86)myMPG\Data
  - Netzwerkinstallation z. B. P:\Daten\myMPG
- Bei einer Datensicherung über eine externe Backupsoftware beenden Sie bitte vorher die folgenden Firebird-Dienste:

| 🥋 Firebird Guardian - nwd-s-firebird | Firebird Server | Gestartet | Automa  | Lokales System |
|--------------------------------------|-----------------|-----------|---------|----------------|
| 😪 Firebird Server - nwd-s-firebird   | Firebird Datab  | Gestartet | Manuell | Lokales System |

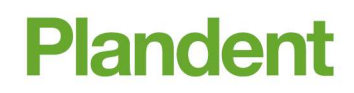

### my:MPG/my:MPG Klinik - Support / Hotline / FAQ's

- Häufig gestellte Bedienfragen finden Sie übersichtlich zusammengefasst in jedem Software-Bereich.
- Um die FAQ`s zu öffnen, klicken Sie bitte jeweils oben rechts auf das "Fragezeichen".

| my:MPG / Personal / NWD Gruppe, Max Muster |                 |               |                                  |    | -     |          | ; |
|--------------------------------------------|-----------------|---------------|----------------------------------|----|-------|----------|---|
| <pre>\$ schließen</pre>                    |                 |               |                                  | +  |       | <b>*</b> | Ē |
| Geräte                                     | Personalauswahl | Personaldaten | Betriebsdaten                    | Zu | griff | srech    | е |
|                                            |                 |               | 1 Industrial and a second second |    |       |          |   |

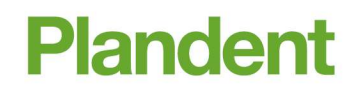

### my:MPG/my:MPG Klinik - Support / Hotline / FAQ's

- Sie haben weitere Fragen oder Interesse an einer Software-Schulung?
- Die Plandent-Hotline hilft Ihnen gern weiter.

Kontaktdaten der Plandent-Hotline:

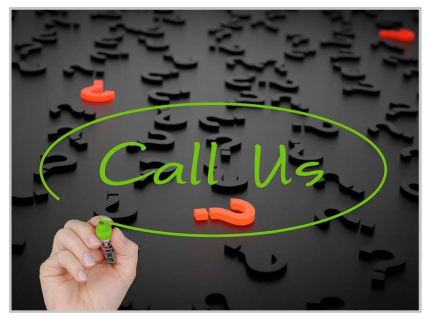

- 0341 7 02 14 21
- @ hotline@plandent.de